# 山东大学本科教育

# 教学改革与研究项目管理系统

Undergraduate Education Teaching Reform and Research Programs Management System

申报人使用手册

**V2.0** 

# 山东大学计算中心

二0一八年十二月十七日

## 目 录

| 第 | 1章  | 系统登录1            |
|---|-----|------------------|
|   | 1.1 | 用户登录1            |
|   | 1.2 | 忘记密码1            |
| 第 | 2 章 | 申报人用户功能3         |
|   | 2.1 | 申报人管理系统首页        |
|   | 2.2 | 修改头像             |
|   | 2.3 | 资料和密码修改4         |
| 第 | 3 章 | 项目申报管理5          |
|   | 3.1 | 项目申报             |
|   | 3.2 | 项目申报保存与修改        |
|   | 3.3 | 项目申报查看/预览/下载申报书9 |
|   | 3.4 | 项目开题10           |
|   | 3.5 | 项目中期检查12         |
|   | 3.6 | 项目结题14           |

### 第1章 系统登录

山东大学本科教育教学改革与研究项目管理系统(以下简称管理系统)运行在山东大学网络中心一台服务器上,在 Internet 环境中,申报人可以在任意地点、任何时间通过用户名和密码登录到该系统,也可以以来宾身份访问该管理系统。管理系统网址为 http://202.194.7.30/。

### 1.1 用户登录

将计算机连接到互联网,在浏览器地址栏内输入管理平台网址: http://202.194.7.30/,连 接到管理系统,显示系统首页,如图 1-1 所示

| 🖌 首页 🔰 项目指南                          | ☑ 项目申请          | ☑ 项目评审       | Ⅰ 评审结果公示 | 目材料公示 | ■ 项目管理           | ▼ 教学成果管理           |
|--------------------------------------|-----------------|--------------|----------|-------|------------------|--------------------|
| 通知公告                                 |                 | 按核           | 示题文字模糊搜索 | 索     | 常用下载             |                    |
| O 1231 2018-12-17                    |                 |              |          |       | ■ 山东大学校外访(<br>17 | 可VPN客户端下载 2018-12- |
| O 犬瘟热群翁人 2018-12-17                  |                 |              |          |       | 1/               |                    |
| O 教育教学综合改革2018年度                     | 中期检查通知 2018-12  | -17          |          |       |                  |                    |
| O 山东大学教育教学改革研究                       | 项目申报指南 2018-12- | 17           |          |       |                  |                    |
| O 高等教育国家级教学成果奖                       | 2018-12-17      |              |          |       |                  |                    |
| O 国务院关于深化考试招生制                       | 度改革的实施意见 2018   | 3-12-17      |          |       |                  |                    |
| O 2018年度教育教学综合改革                     | 开题通知 2018-11-17 |              |          |       |                  |                    |
| <ul> <li>〇 关于开展2019年度教学改革</li> </ul> | 研究项目中期检查的通      | 知 2018-10-31 |          |       |                  |                    |
|                                      | 涌印 2019 10 11   |              |          |       |                  |                    |

#### 图 1-1 管理系统登录界面

登录管理系统后,申报人点击系统右上角"登录账户"超链接在弹出的登录框中填写账号 和密码后可登录申报人管理系统。如果是来宾用户,可以进入"通知公告"、"项目指南"、 "材料公示"、"评审结果公示"等系统栏目,查看相关信息。

对于来宾用户如需要登录系统需要管理员分配账号后,方可正常登陆。

### 1.2 忘记密码

用户默认密码为自己的工号, 第一次登录后请及时更新自己的密码。如果用户更改密码后

长时间未登录忘记登陆密码可在登陆界面点击"忘记密码"超链接,进入找回密码界面。如图 1-2 所示。

|     | 本科教育教<br>ducation Teaching F | 【学改革与研<br>Reform and Research F | 究项目管理系<br>Programs Management S | 系 <mark>统</mark><br>System |       |        | ▲ 登录账户   |
|-----|------------------------------|---------------------------------|---------------------------------|----------------------------|-------|--------|----------|
| ▲首页 | )项目指南                        | ③项目申请                           | ☑ 项目评审                          | 12 评审结果公示                  | 目材料公示 | ■ 项目管理 | ▼ 教学成果管理 |
|     | 用户邮箱:<br>验证码:                | 下—世                             | XGAV                            | 不清?                        |       |        |          |

图 1-2 管理系统找回密码界面

输入注册时注册的邮箱填写验证码系统会发送一封邮件到该邮箱,邮箱内有该账户的用户 名和新密码。如忘记注册时的邮箱或邮箱已不使用请联系系统管理员。

### 第2章 申报人用户功能

在系统平台中,申报人是主要用户之一,通过该平台,提交自己的申报材料、下载申报书、 项目管理等功能。系统可申报的项目分为四个大类:重点项目、一般项目、专项项目和教学成 果奖。其中重点项目包括:教育教学综合改革。一般项目包括:精品在线开放课程建设、精品 教材建设、课堂教学改革、优秀教学团队建设、教师教学能力提升研究、实践教学研究、青年 教师教学研究、教学管理与服务改革、辅导员思想政治工作教学研究。专项项目包括:跨校区 本科教学共建共享、新工科研究与实践、暑期学校。

每类项目都对应相应的申报书结构和不同的指标评价体系,申报人按照所申报的项目类型 在线完成申报书内容的填写,提交后学院和学校会对申报项目进行审核、评审等操作。

### 2.1 申报人管理系统首页

申报人登录管理系统后默认显示当前登录的页面,点击右上角头像或姓名选择个人中心进入用户功能界面,如图 2-1 所示。

| ▲ 百贝  | ❷ 项目指南   | ☑ 项目甲请     | ☑ 项目评审        | ● 评审结果公示 | 目材料公示   | ■ 项目管理       | ▲ 教学成果管理 |    |
|-------|----------|------------|---------------|----------|---------|--------------|----------|----|
| 个人信息  | 脅 账户信息   |            |               |          |         |              |          |    |
| 修改头像  |          |            |               |          |         |              |          |    |
| 站内消息  | 則        | ₩ heo      | ana a         |          | I를 :    | 2017555      | 19.935   |    |
| 项目信息  | 姓        | 名: 副日      | 18            |          | 单位:     | 8:1978       |          |    |
| 教学成果奖 | 上次登      | 录时间: 201   | 8-12-17 20:27 |          | 上次登录I   | P: 192.168.2 | 2.100    |    |
|       | 素楚       | 次数: 982    | 欠             |          | 提交项目    | 数: 4个        |          |    |
| 「修改信息 |          |            |               |          |         |              |          |    |
|       | ■ 我的项目   |            |               | ☆更多      | ● 站内消息  |              |          | ☆更 |
|       | O 123123 | [学院已提交]    |               |          | ● [已读]》 | 肖息测试主题       |          |    |
|       | O 121231 | 2 [已完成]    |               |          | ● [已读]約 | 感的项目已通过审核    |          |    |
|       | O 教育教学   | 学综合改革立项项目测 | 则试 [已完成]      |          | • [已读]》 | 肖息测试         |          |    |

#### 图 2-1 申报人用户功能界面

申报人登录管理系统后,在用户区显示提示信息,显示当前账户的一些基本信息,以及最 近申报项目的具体状态和个人消息。左侧菜单集成了申报人角色的全部功能,包括以下几个功 能:

(1) 申报人个人中心: 用户登录后的主页面。

(2) 修改头像:可以通过上传或拍摄更改自己的头像。

(3) 站内消息: 该模块可以查看管理员发送的私信内容。

(4)项目信息: 该账户提交的所有申报项目信息,可查看当前项目状态、继续提交、修改项目、预览申报书、下载申报书、立项后的项目管理。

(5)教学成果奖:该账户提交的当前教学成果奖信息,可查看当前项目状态、继续提交、 修改项目、预览申报书、下载申报书。

(6)修改信息:修改密码、个人信息维护。

### 2.2 修改头像

点击左侧"修改头像"超连接,在右侧工作区显示修改头像界面,可通过上传或拍摄进行 修改。见图 2-2 所示。

| (MA) 山东            | 天大学本科<br>graduate Education | 教育教学改革<br>Teaching Reform and F | 革与研究项目<br>Research Programs Ma | <b>管理系统</b><br>nagement System |                 |                 |          |                     | <b>9</b>       |
|--------------------|-----------------------------|---------------------------------|--------------------------------|--------------------------------|-----------------|-----------------|----------|---------------------|----------------|
|                    | ✿ 首页                        | ❷ 项目指南                          | 🕑 项目申请                         | 🗹 项目评审                         | 心评审结果公示         | 目材料公示           | ₩ 项目管理   | ▼ 教学成果管理            |                |
| ▲ 个人信息             |                             | 脅修改头像                           |                                |                                |                 |                 |          |                     | - 2            |
| ▲ 修改头像             |                             | 我的头像                            | 5                              |                                |                 |                 |          |                     |                |
| ●站内消息              |                             |                                 | n.                             |                                | -               |                 |          |                     |                |
| ■ 项目信息             |                             |                                 |                                |                                |                 | 0               | -        |                     |                |
| ▼ 教学成果奖            |                             |                                 |                                |                                |                 |                 |          |                     |                |
| ☑ 修改信息             |                             | 上传头像                            | R                              |                                |                 |                 |          |                     |                |
|                    |                             |                                 |                                |                                |                 |                 |          |                     |                |
|                    |                             |                                 |                                |                                |                 |                 |          |                     |                |
|                    |                             |                                 |                                |                                |                 |                 |          |                     |                |
|                    |                             |                                 |                                |                                |                 |                 |          |                     |                |
|                    |                             |                                 |                                |                                |                 |                 |          |                     |                |
|                    |                             |                                 |                                | ¥1                             | +像上传成功后,点击完成或刷务 | 所页面(可按F5键),才能查找 | 冒最新的头像效果 |                     |                |
|                    |                             |                                 |                                |                                |                 |                 |          |                     |                |
| Copyright © 2017.L | 山东大学计算中心                    | All rights reserved.            |                                |                                |                 |                 |          | Design and Develope | ed by 山东大学计算中心 |

图 2-2 申报人角色"修改头像"界面

### 2.3 资料和密码修改

点击左侧"修改信息"超连接,在右侧工作区显示修改资料界面,见图 2-3,可对账户密码和个人资料进行修改,如只修改资料不更改密码密码区域直接留空不要填写即可。申报人填写的资料会在项目申报时自动填入申报书中,方便申报人填写。

| 骨 首页  | 🥭 项目指南 | 🕑 项目申请  | 🕑 项目评审      | Ⅰ 评审结果公示 | 目材料公示 | ₩ 项目管理 | ▼ 教学成果管理 |   |
|-------|--------|---------|-------------|----------|-------|--------|----------|---|
| 个人信息  | 會修改资料  |         |             |          |       |        |          | - |
| 修改头像  |        |         |             |          |       |        |          |   |
| 站内消息  | 馬      | 融密码:    | 青输入原始密码 不修改 | 都留空即可    |       |        |          |   |
| 项目信息  |        | 新密码:    | 青输入新密码      |          |       |        |          |   |
| 教学成果奖 | 确      | 认新密码: 1 | 再次输入新密码     |          |       |        |          |   |
| 修改信息  | H      | 1生年月:   |             |          |       |        |          |   |
|       | 7      | 院/单位:   | 01938       |          |       |        |          |   |
|       |        | 系所号:    |             |          |       |        |          |   |
|       |        | 职称:     | 14          |          |       |        |          |   |
|       |        | 职务:     | 1114        |          |       |        |          |   |
|       |        | 4位电话:   |             |          |       |        |          |   |
|       | 3      | •机号码:   | 5098954533  |          |       |        |          |   |
|       |        | 邮箱:     | 11,200,000  |          |       |        |          |   |
|       |        |         |             | 确认修改     | 重新填写  |        |          |   |

图 2-3 申报人角色 "修改信息" 界面

# 第3章 项目申报管理

项目管理中包含项目申报、保存、提交、预览、下载、开题、中期检查、结项等功能。

## 3.1 项目申报

点击管理系统导航"项目指南"超链接进入项目指南页面见图 3-1 所示。

| ● 首页                       | <b>日</b> 草 小田市市 | CP 项目申请          | ❷ 项目评审 | № 评审结果公示 | 目材料公示 | <b>11</b> 项目管理 | ▼数学成果管用 |
|----------------------------|-----------------|------------------|--------|----------|-------|----------------|---------|
| <ul> <li>0 山东大寺</li> </ul> | 教育教学改革研究语言      | 3中段指南 2018-12-17 |        | -        | 1 10  | 目指南搜索          | -       |
| 共1页1会记录                    |                 |                  |        |          |       |                |         |
| 共1页1条记录                    |                 |                  |        |          | te.   | π.             |         |

#### 图 3-1 申报人角色"项目指南"界面

点击标题可查看详细介绍,见图 3-2 所示,

| 骨 首页                               | ◎ 项目指南                                                | 🕜 项目申请                                                | ☑ 项目评审                                                         | 心评审结果公示                                                                   | 目材料公示                                               | ■ 项目管理                        | ▼ 教学成果管理                     |
|------------------------------------|-------------------------------------------------------|-------------------------------------------------------|----------------------------------------------------------------|---------------------------------------------------------------------------|-----------------------------------------------------|-------------------------------|------------------------------|
| 山东大学教                              | <b>汝育教学改革研究</b> 项                                     | 目申报指南                                                 |                                                                |                                                                           |                                                     |                               | - 2                          |
|                                    |                                                       | Ц                                                     | 」东大学教育                                                         | 教学改革研究项目                                                                  | 目申报指南                                               |                               |                              |
| ILI                                | 〒大学开展本科                                               | 教育教学改革研                                               | 开究项目建设.                                                        | 旨在鼓励和全面落                                                                  | 化教育教学综                                              | 合改革,在制作                       | 的人才培养能力和                     |
| 质量建设                               | B的关键领域和<br>见教改相结合、                                    | 薄弱环节上,以<br>教学研究与成果                                    | 人立项促教改,<br>具应用相结合,                                             | 以教改促实践,以<br>创新育人理念和加                                                      | ↓实践促成果,<br>▶学模式,服务                                  | 以成果促内涵排<br>一流本科教育發            | 是升,坚持宏观教<br>建设。              |
| 质量建设<br>改和微观<br>山东                 | 设的关键领域和<br>见教改相结合、<br>FF大学的本科教                        | 薄弱环节上,以<br>教学研究与成果<br>育教学改革研究                         | 以立项促教改,<br>則应用相结合,<br>記项目共分为重                                  | 以教改促实践,以<br>创新育人理念和加<br>重点项目、一般项目                                         | ↓实践促成果,<br>▶学模式,服务<br>■和专项项目三                       | 以成果促内涵排<br>一流本科教育發<br>类。      | 是升,坚持宏观教<br>建设。              |
| 质量建设<br>改和微测<br>山方                 | 设的关键领域和<br>见教改相结合、<br>FF大学的本科教                        | 薄弱环节上,以<br>教学研究与成界<br>育教学改革研究                         | 以立项促教改,<br>限应用相结合,<br>究项目共分为重<br>图1. 山东大学                      | 以教改促实践,以<br>创新育人理念和办<br>重点项目、一般项目<br>教育教学改革研究                             | 从实践促成果,<br>)学模式,服务<br>目和专项项目三<br>□项目体系              | 以成果促内涵排<br>一流本科教育發<br>类。      | 是升,坚持宏观教<br>韭设。              |
| 质量建设<br>改和微观<br>山方<br>※各项目<br>请;选题 | 设的关键领域和<br>见教改相结合、<br>下大学的本科教<br>选题指南中所列f<br>指南之外如有相注 | 薄弱环节上,以<br>教学研究与成易<br>育教学改革研9<br>内容均为该类选题<br>丘选题具有较强的 | 人立顶促教改,<br>具应用相结合,<br>取可目共分为重<br>图1.山东大学<br>的最大涵义,不<br>研究价值和现实 | 以教改促实践, 以<br>创新育人理念和办<br>重点项目、一般项目<br>教育教学改革研究<br>代表具体的项目名称<br>意义, 也可进行申报 | 人实践促成果,<br>)学模式,服务<br>到和专项项目三三<br>项目体系,<br>,申报者可参考。 | 以成果促内涵排<br>一流本科教育發<br>类。<br>、 | 是升,坚持宏观教<br>建设。<br>\$实际情况立项申 |

#### 图 3-2 申报人角色"项目指南"详情界面

点击"项目申请"按钮即可进入项目选择页面,直接点击导航"项目申请"也可以进入该 页面,见图 3-3 所示。

| ergraduate Educa | tion Teaching Reform an                                                                                                    | ーフリアプス Programs N<br>d Research Programs N | ㅋ ㅌ 포 까 ㅋь<br>lanagement System |           |       |        |           |
|------------------|----------------------------------------------------------------------------------------------------|--------------------------------------------|---------------------------------|-----------|-------|--------|-----------|
| 骨 首页             | ┛ 项目指南                                                                                                    | 🕜 项目申请                                     | ☑ 项目评审                          | •• 评审结果公示 | 目材料公示 | ■ 项目管理 | ▼ 教学成果管理  |
| 项目申请             |                                                                                                    |                                            |                                 |           |       |        |           |
| 2018年度 山         | 山东大学教育教学改                                                                                                    | 革研究项目申报指南                                  | Ð                               |           |       |        |           |
| 重点项目             | O 教育教学综                                                                                                    | 合改革                                        |                                 |           |       |        | 查看详情 已截止  |
|                  | O 精品在线开)                                                                                                    | 放课程建设                                      |                                 |           |       |        | 查看详情 已截止  |
|                  | <ul> <li>大大学教育教学改革研究</li> <li>教育教学综合改革</li> <li>教育教学综合改革</li> <li>精品在线开放课程</li> <li>精品教材建设</li> <li>课堂教学改革</li> <li>优秀教学团队建</li> <li>教师教学能力提</li> </ul> | 设                                          |                                 |           |       |        | 查看详情 申请   |
|                  | <ul> <li> を 山东大学教育教学改革る  </li> <li> の 教育教学综合;  </li> <li> の 精品を送开が  </li> <li> の 精品を対理;  </li> <li> の 课告やがさか;</li></ul>                                 | <del>ب</del>                               |                                 |           |       |        | 查看详情 已截止  |
|                  | O 优秀教学团                                                                                                    | 队建设                                        |                                 |           |       |        | 查看详情 已截止  |
| 一般项目             | O 教师教学能                                                                                                    | 力提升研究                                      |                                 |           |       |        | 查看详情 已截止  |
|                  | O 实践教学研究                                                                                                    | 究                                          |                                 |           |       |        | 查看详情 已截止  |
|                  | O 青年教师教:                                                                                                    | 学研究                                        |                                 |           |       |        | 查看详情  已截止 |
|                  | O 数学管理与                                                                                                    | 服务改革                                       |                                 |           |       |        | 查看详情 已截止  |
|                  | O 辅导员思想;                                                                                                    | 政治工作教学研究                                   |                                 |           |       |        | 查看详情 已截止  |
|                  | 0 跨校区本科                                                                                                    | 教学共建共享                                     |                                 |           |       |        | 查看详情 已截止  |
| 专项项目             | O 新工科研究-                                                                                                    | 与实践                                        |                                 |           |       |        | 查看详情 已截止  |
|                  | O 暑期学校                                                                                                    |                                            |                                 |           |       |        | 查看详情  已截止 |

Copyright © 2017.山东大学计算中心 All rights reserved.

Design and Developed by 山东大学计算中心

#### 图 3-3 申报人角色"项目申请"界面

点击右侧的"申请"按钮,进入项目填写界面,当前年度每个项目每个申报人只能申报一次。见图 3-4, 3-5 所示。

| >封面   | > 简表    | > 背景意义       | > 研究内容与计划 | > 研究基础 | 出 > 特色与创新点 | > 预期成果    | >支撑材料 |        | 提交 |
|-------|---------|--------------|-----------|--------|------------|-----------|-------|--------|----|
|       |         |              |           | 山东大    | 、学精品教校     | 建设        |       |        |    |
|       |         |              |           | ;      | 立项申报表      |           |       |        |    |
| 教材名称: |         |              |           |        |            |           |       |        |    |
| 主编姓名: | Birch   |              |           |        |            |           |       |        |    |
| 课程属性: |         | 通识必修         | 8         | 通识核心   | 0          | 通识选修      |       | □ 学科基础 |    |
| 话田专业: |         | <b>点</b> 亦看呵 |           | ATTR:  |            | 2 至11794% |       |        |    |
| 但出了正, |         |              |           |        |            |           |       |        |    |
| 推荐单位: | 825.9   | 8            |           |        |            |           |       |        |    |
| 拟出版日期 | :       |              |           |        |            |           |       |        |    |
| 拟出版单位 | 899     | 01           |           |        |            |           |       |        |    |
| 申请人签字 | : 85/08 |              |           |        |            |           |       |        |    |
|       |         |              |           |        | 山东大学本科生院制  |           |       |        |    |

图 3-4 申报人角色申报界面(封面填写)

| > 封面 > 简             | 表 > 1                                                                                                    | 皆景意义                                             | > 研究内容             | 1与计划           | > 研究基础                                                       | > 特色与创          | 新点 > 预! | 城果 > 支     | 嘗材料                                                                                                   |                                                                                                    |                                                                                                    | 提交     |
|----------------------|----------------------------------------------------------------------------------------------------|--------------------------------------------------|--------------------|----------------|--------------------------------------------------------------|-----------------|---------|------------|----------------------------------------------------------------------------------------------------|----------------------------------------------------------------------------------------------------|----------------------------------------------------------------------------------------------------|--------|
| 一、简表                 |                                                                                                    |                                                  |                    |                |                                                              |                 |         |            |                                                                                                    |                                                                                                    |                                                                                                    |        |
| 教材名称                 |                                                                                                    |                                                  |                    |                |                                                              |                 |         |            |                                                                                                    |                                                                                                    |                                                                                                    |        |
| 适用专业                 |                                                                                                    |                                                  |                    |                |                                                              |                 |         |            |                                                                                                    |                                                                                                    |                                                                                                    |        |
| 编写类型                 | ◉ 新编                                                                                                    | ◎ 修订                                             |                    |                |                                                              |                 |         |            |                                                                                                    | 估计字数                                                                                                    |                                                                                                    |        |
| 教材形式                 | ● 文字                                                                                                    | 教材 🔍 电子                                          | 教材                 |                |                                                              |                 |         |            |                                                                                                    | 交稿时间                                                                                                    |                                                                                                    |        |
| 拟出版单位                |                                                                                                    |                                                  |                    |                |                                                              |                 |         |            | 3                                                                                                    | 以出版时间                                                                                                    | 0                                                                                                  |        |
| 对应课程名称               |                                                                                                    |                                                  |                    |                |                                                              |                 |         |            |                                                                                                    |                                                                                                    |                                                                                                    |        |
| 对应课程属性               | <ul><li>□ 通识</li><li>□ 学科</li></ul>                                                                                 | 教育必修课<br>基础平台课                                   | 程 □ 通识<br>程 □ 专业:  | 教育核心课程<br>基础课程 | 呈 <ul> <li>通识教:</li> <li>一 通识教:</li> <li>一 专业必修课:</li> </ul> | 育选修课程<br>程 🗌 专业 | 选修课程    |            |                                                                                                    |                                                                                                    |                                                                                                    |        |
| 课程获奖情况<br>(按最高级别填写 ) | <ul> <li>■精品</li> <li>■精品</li> <li>■積品</li> <li>■積品</li> <li>■有品</li> <li>■ 未二</li> <li>■十二</li> <li>■其它</li> </ul> | 课程<br>视频公开课<br>资源共享课<br>(MOOC)<br>五国家规划<br>五国家规划 | 程<br>程<br>数材<br>数材 |                |                                                              |                 |         |            | <ul> <li>国家级</li> <li>国家级</li> <li>国家级</li> <li>国家级</li> <li>国家级</li> <li>国家级</li> <li>国家级</li> </ul> | <ul> <li>省级</li> <li>省级</li> <li>省级</li> <li>省级</li> <li>省级</li> <li>省级</li> <li>省级</li> <li>省级</li> </ul> | <ul> <li>校級</li> <li>校校級</li> <li>校校級</li> <li>校級級</li> <li>校級級</li> <li>校級</li> <li>校級</li> </ul> |        |
|                      | 姓名                                                                                                    | #510%                                            |                    | 性别             |                                                              |                 | 出生年月    |            |                                                                                                    | 职称                                                                                                    | 2354                                                                                               |        |
| 主编                   | 单位                                                                                                    | 82/19/98                                         | -                  | 手机             | 15098956                                                     | 533             | E-mail  | 8976809994 | Figs.com                                                                                              |                                                                                                    |                                                                                                    |        |
|                      | I                                                                                                    | - <b>-</b>                                       | 姓名                 | 性别             | 出生年月                                                         | 职称              |         | 单位         |                                                                                                    | 联                                                                                                    | 系方式                                                                                                | 操作     |
| 参编人员情况               |                                                                                                    |                                                  |                    |                |                                                              |                 |         |            |                                                                                                    |                                                                                                    |                                                                                                    | 删除上移下移 |
|                      |                                                                                                    |                                                  |                    |                |                                                              |                 | 增加一行    |            |                                                                                                    |                                                                                                    |                                                                                                    |        |

图 3-5 申报人角色申报界面(简表填写)

## 3.2 项目申报保存与修改

项目申报页面顶部和底部各有一个 "提交"和"保存"按钮,点击"保存"按钮填写的 项目申报资料可临时保存不会提交,后续可继续进行填写修改操作,点击"提交"按钮后则会 进入下一步项目审核流程,项目不可再修改。见图 3-6 所示

| > 封面         | > 摘表       | > 背景意义    | > 研究内容与计划 | > 研究離結 | >特色与自新点 | > SORIAGE | >支撑材料 |   | 150 |
|--------------|------------|-----------|-----------|--------|---------|-----------|-------|---|-----|
| 七、支撑材料       | 時          |           |           |        |         |           |       | 1 | -   |
| 文件列表         |            |           |           |        |         |           |       |   |     |
| <b>金</b> 手可以 | 2.EH9 10-1 | NIN LIGHT |           |        |         |           |       |   |     |
|              |            |           |           |        |         |           |       |   |     |

图 3-6 申报人角色申报界面(保存)

项目提交以后学院或管理员审核不通过需要重新修改时,在个人中心>>我的项目 栏目下 该项目右侧会出现"修改"的超链接。点击"修改"可对项目资料进行修改,修改完成后可再 次提交,见图 3-7 所示。

| ▲ 首页  | ┛项目指南                               | 🕑 项目申请       | 🗹 项目评审          | 1] 评审结果公示     | ■ 材料公示    | ➡ 项目管理                | I        | 教学成果管理 |            |
|-------|-------------------------------------|--------------|-----------------|---------------|-----------|-----------------------|----------|--------|------------|
| 个人信息  | ● 我的项目                              |              |                 |               |           |                       |          |        |            |
| 修改头像  | 项目类别                                | 名称           |                 |               | 开题        | 中期检查                  | 结项       | 状态     | 操作         |
| 站内消息  | O [精品数材建设]山东大学精品数材建设( 暂未立项, 2018年度) |              |                 |               |           |                       |          |        | 修改 页览 下载PD |
| 项目信息  | O [跨校区本                             | 科教学共建共享] 123 | 123( 智未立项,20    | 18年度 )        |           |                       |          | 学院已提交  | 预览 下载PDF   |
| 教学成果奖 | O [教育教学                             | 综合改革] 教育教学综  | 合改革立项项目测试       | (重大项目,2018年度) | 已提交<br>下載 | 本科生院已通过<br>下 <b>载</b> | 填写<br>下載 | 已完成    | 预览 下载PDF   |
| 修改信息  | O [暑期学校                             | ] 暑期学校申请测试(  | 【 暫未立项 , 2018年』 | 夏)            |           | 本科生院已通过<br>下载         | 已提交下载    | 已完成    | 预览 下载PDF   |
|       |                                     |              |                 |               |           |                       |          |        |            |

图 3-7 申报人角色项目修改界面

## 3.3 项目申报查看/预览/下载申报书

申报项目一经保存或提交即可在申报人个人中心>>我的项目中查看当前项目状态和预览\ 下载该项目,下载格式为 PDF。见图 3-8 所示。 山东大学本科教育教学改革与研究项目管理系统用户使用说明书 V2.0

| 山东大学本科教育教学研究管理信息系统 |                | 1/7                             | ¢ | Ŧ | ē | □- |
|--------------------|----------------|---------------------------------|---|---|---|----|
|                    | 教育教学综          | 山东大学<br>合改革立项项目申请书              |   |   |   |    |
|                    |                |                                 |   |   |   |    |
|                    | 项目名标:<br>主持人:  | #115                            |   |   |   |    |
|                    | 申请单位:<br>联系电话: | 8/5 732<br>0531-00008888        |   |   |   |    |
|                    | 手机号码;<br>电子邮箱; | 15048956333<br>887680999@qq.com |   |   |   |    |
|                    |                |                                 |   |   |   |    |
|                    |                |                                 |   |   |   |    |
|                    |                | 二〇一八年十月<br>山东大学制                |   |   |   | +  |
|                    |                |                                 |   |   |   |    |

图 3-8 申报人角色下载申报书界面

## 3.4 项目开题

申报项目立项后管理员会发布对应项目类别的开题通知,发布开题通知以后对应项目即可 填写开题报告。见图 3-9 所示。

| ● 首页    | 🥼 🍠 项目指南                             | 🕑 项目申请                                     | 🗹 项目评审         | 12. 评审结果公示 | ■ 材料公司 | 、 ■ 项目管理      | 8         | ▼ 教学成果管理 |          |
|---------|--------------------------------------|--------------------------------------------|----------------|------------|--------|---------------|-----------|----------|----------|
| 个人信息    | ● 我的项目                               |                                            |                |            |        |               |           |          |          |
| 修改头像    | 项目类别                                 | 名称                                         |                |            | 开题     | 中期检查          | 结项        | 状态       | 操作       |
| 》站内消息   | O [精品款材建设] 山东大学精品款材建设 (重大项目, 2018年度) |                                            |                |            |        |               |           | 已完成      | 预览 下载PDF |
| ■项目信息   | O [跨校区2                              | O [跨校区本科教学共建共享] 123123 ( 暫未立項, 2018年度)     |                |            |        |               |           | 学院已提交    | 预览 下载PDF |
| 【 教学成果奖 | O [数育教:                              | O [数百数学综合改革] 数百数学综合改革立项项目规试 (重大项目, 2018年度) |                |            |        | 本科生院已通过<br>下載 | 填写<br>下载  | 已完成      | 预览 下载PDF |
| 了修改信息   | O [暑期学校                              | 交] 暑期学校申请测试                                | ( 暫未立项 , 2018年 | 度)         |        | 本科生院已通过<br>下载 | 已提交<br>下载 | 已完成      | 预览 下载PDF |
|         | 共1页4条记录                              |                                            |                |            |        |               |           |          |          |

#### 图 3-9 申报人角色开题界面

点击"填写"超链接,即可进入开题报告填写界面。见图 3-10 所示。

| 骨 首页    | 🥭 项目指南 | 🕑 项目申请   | 🗹 项目评审                   | • 评审结果公示                                                | 目材料公示                              | ➡ 项目管理                           | ▼ 教学成果管理                  |      |
|---------|--------|----------|--------------------------|---------------------------------------------------------|------------------------------------|----------------------------------|---------------------------|------|
| 个人信息    |        | 医告书      |                          |                                                         |                                    |                                  |                           | -    |
| 多改头像    |        |          |                          |                                                         |                                    |                                  |                           |      |
| 占内消息    | ų      | 5日分类:    | 精品教材建设                   |                                                         |                                    |                                  |                           |      |
| 面目信息    | ų      | 题目名称:    | 山东大学精品教材建                | ġ                                                       |                                    |                                  |                           |      |
| 牧学成果奖   |        |          | ▶ ○ B U A<br>自定义标課 → 段落格 | ±36 X <sup>2</sup> X <sub>2</sub> ク ダ ジ・<br>式 ・ 字体 ・ 字号 | • 🛱   A •  = •  =<br>• 🖬 = = = = = | • @ □   ± • ₹ •<br>Aã Aã — 🛗 ⊕ Ω | ;=-  = = = = =   =<br>H 🖻 |      |
| <b></b> |        |          |                          |                                                         |                                    |                                  |                           |      |
|         |        |          |                          |                                                         |                                    |                                  |                           |      |
|         |        |          |                          |                                                         |                                    |                                  |                           |      |
|         | 项目研究   | 计划及实施方案: |                          |                                                         |                                    |                                  |                           |      |
|         |        |          |                          |                                                         |                                    |                                  |                           |      |
|         |        |          |                          |                                                         |                                    |                                  |                           |      |
|         |        |          |                          |                                                         |                                    |                                  |                           |      |
|         |        |          |                          |                                                         |                                    |                                  |                           | 字数统计 |
|         |        |          |                          | 确                                                       | 认提交                                |                                  |                           |      |

#### 图 3-10 申报人角色填写开题报告界面

填写对应的内容后点击"确认提交",即可提交开题报告书。提交后如果是学院推荐的项 目会进入学院审核阶段,个人提交的项目进入学校审核阶段。如审核不通过会返回重新修改, 修改完毕重新提交即可。审核通过后申报人可下载对应的开题报告书,如图 3-11 所示。

山东大学本科教育教学改革与研究项目管理系统用户使用说明书 V2.0

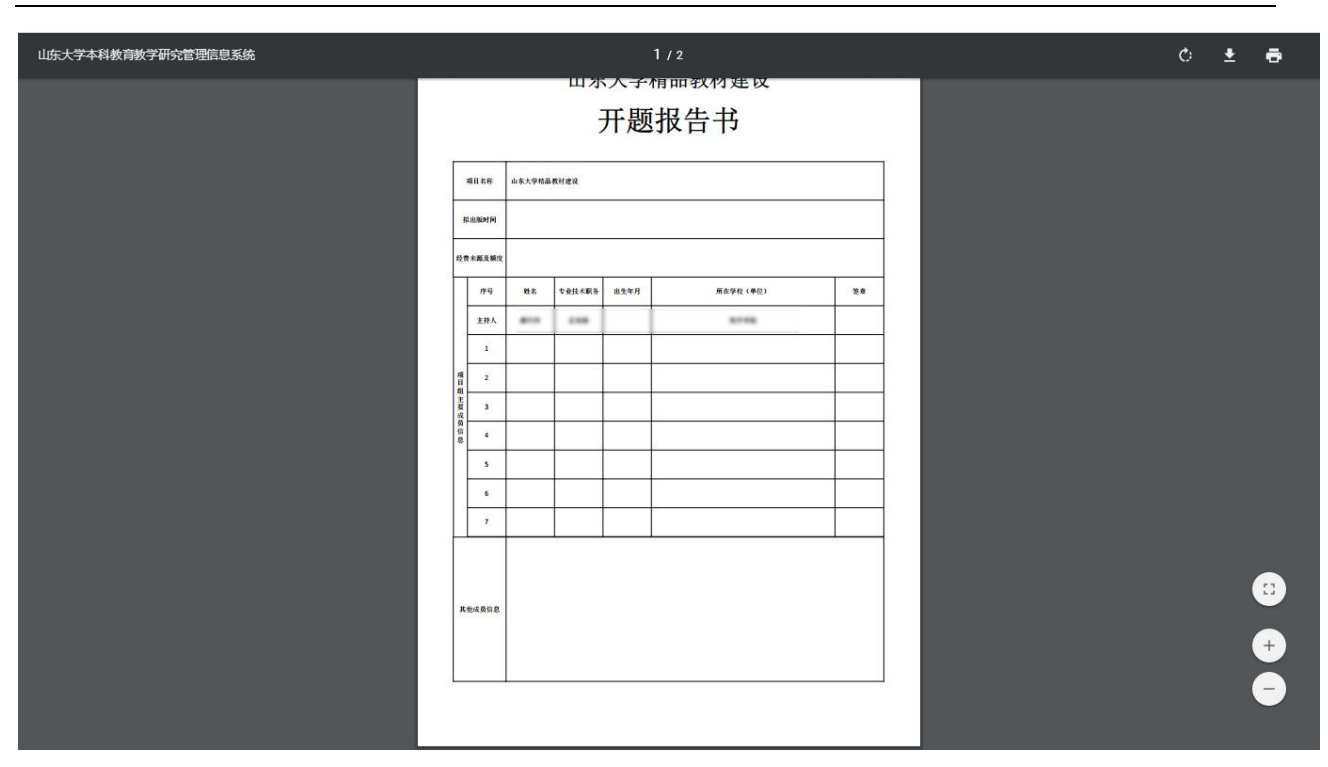

图 3-11 申报人角色下载开题报告界面

## 3.5 项目中期检查

申报项目到中期检查的时间后管理员会发布对应类别的中期检查通知,发布中期检查通知 以后对应项目即可填写中期检查报告。见图 3-12 所示。

| 山东大学本     Undergraduate Educa | 山东大学本科教育教学改革与研究项目管理系统<br>Undergraduate Education Teaching Reform and Research Programs Management System |              |                |               |               |               |          |                  |                 |
|-------------------------------|----------------------------------------------------------------------------------------------------|--------------|----------------|---------------|---------------|---------------|----------|------------------|-----------------|
| 骨 首页                          | ❷ 项目指南                                                                                                   | 🕑 项目申请       | 🗹 项目评审         | ▶评审结果公示       | ■ 材料公示        | ■项目管理         |          | ▼ 教学成果管理         |                 |
| <b>å</b> 个人信息                 | ● 我的项目                                                                                                   |              |                |               |               |               |          |                  |                 |
| ▲ 修改头像                        | 项目类别名                                                                                                    | 3称           |                |               | 开题            | 中期检查          | 结项       | 状态               | 操作              |
| ➡ 站内消息                        | O [精品教材                                                                                                  | 建设]山东大学精品    | 如材建设 ( 重大项目    | ,2018年度)      | 本科生院已通过<br>下载 | 填写下载          |          | 已完成              | 预览 下载PDF        |
| ■ 项目信息                        | 0 [跨校区本                                                                                                  | 科教学共建共享] 123 | 123( 暫未立项 , 20 | )18年度)        |               |               |          | 学院已提交            | 预览 下载PDF        |
| ▼ 教学成果奖                       | O [教育教学                                                                                                  | 综合改革] 教育教学组  | 综合改革立项项目测试     | (重大项目,2018年度) | 已提交<br>下载     | 本科生院已通过<br>下载 | 填写<br>下载 | 已完成              | 预览 下载PDF        |
| ☑ 修改信息                        | O [暑期学校                                                                                                  | 暑期学校申请测试     | ( 暫未立项 , 2018年 | 度)            |               | 本科生院已通过<br>下戦 | 已提交下戰    | 已完成              | 预览 下载PDF        |
|                               | 共1页4条记录                                                                                                  |              |                |               |               |               |          |                  |                 |
| Copyright © 2017.山东大学计算中d     | All rights reserved.                                                                                     |              |                |               |               |               |          | Design and Devel | oped by 山东大学计算中 |

#### 图 3-12 申报人角色中期检查界面

点击"填写"超链接,即可进入中期检查报告填写界面。见图 3-13 所示。

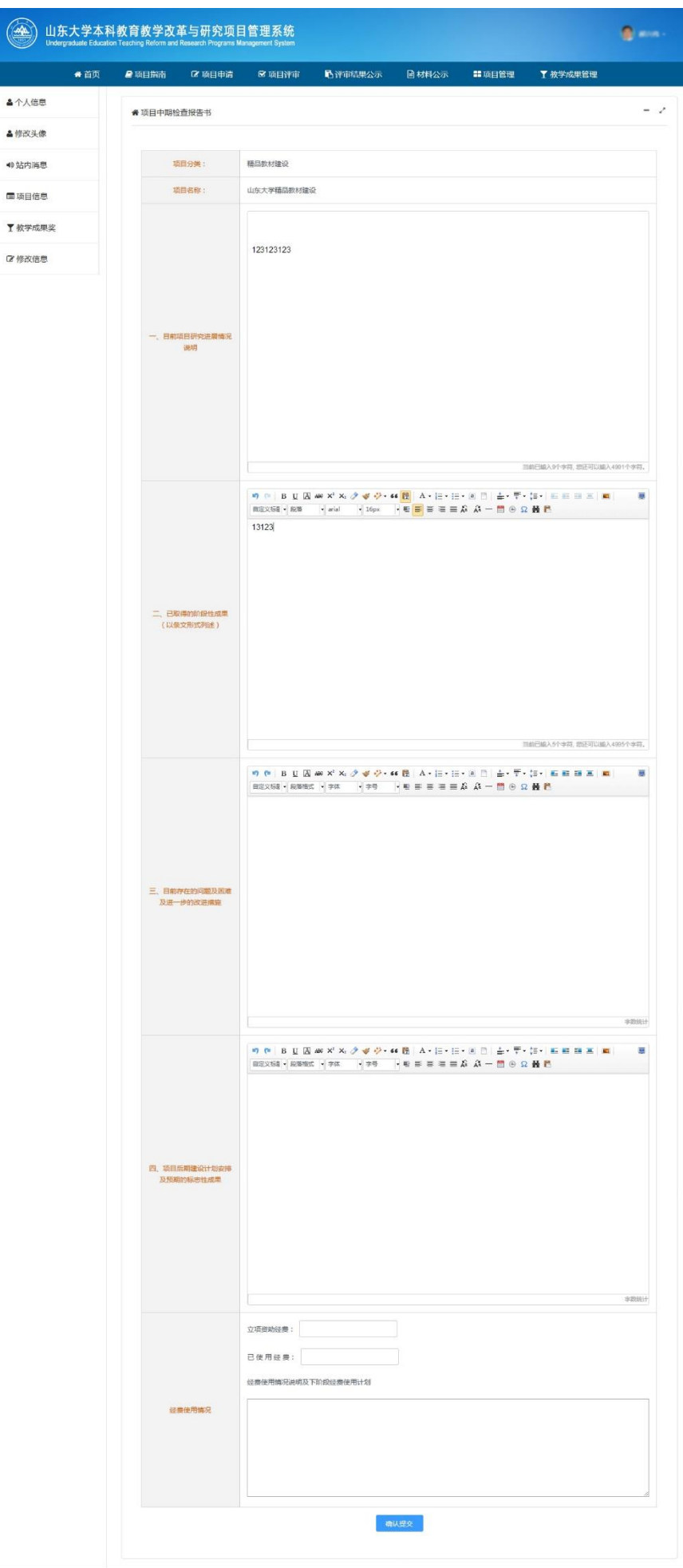

Copyright © 2017.山东大学计算中心 All rights reserved.

Design and Developed by 山东大学计算中心

#### 图 3-13 申报人角色填写中期检查报告界面

填写对应的内容后点击"确认提交",即可提交中期检查报告书。提交后如果是学院推荐 的项目会进入学院审核阶段,个人提交的项目进入学校审核阶段。如审核不通过会返回重新修 改,修改完毕重新提交即可。审核通过后申报人可下载对应的中期检查报告书,如图 3-14 所 示。

| 山东大学本科教育教学研究管理信息系统 | A.               | 1 / 3              | Ċ | Ŧ | ē |
|--------------------|------------------|--------------------|---|---|---|
|                    | 山东;<br><b>中期</b> | 大学教学研究项目<br>月检查报告书 |   |   |   |
|                    | 项目名称:            | 山东大学根晶素好建设         |   |   |   |
|                    | 立项时间:            | 360年12月21日         |   |   |   |
|                    | 计划完成时间:          | 15096954533        |   |   |   |
|                    | 项目主持人:           | #10                |   |   |   |
|                    | 所在单位:            | 8.778              |   |   |   |
|                    | 联系电话:            | 15096954533        |   |   |   |
|                    | 填表日期:            | 2010/01/2212       |   |   |   |
|                    |                  |                    |   |   |   |
|                    |                  |                    |   |   |   |
|                    |                  |                    |   |   |   |
|                    |                  |                    |   | ( | + |
|                    | i                | 山东大学本科生院制          |   |   | Ξ |
|                    |                  | U一八年十二月            |   |   |   |

图 3-14 申报人角色下载中期检查报告书界面

### 3.6 项目结题

申报项目到结项的时间后管理员会发布对应类别的结项通知,发布结项通知以后对应项目 即可填写结项报告。见图 3-15 所示。

山东大学本科教育教学改革与研究项目管理系统用户使用说明书 V2.0

| Undergraduate Ed | ucation Teaching Reform and | Research Programs Ma | nagement System |               |               |                       |          |         |          |
|------------------|-----------------------------|----------------------|-----------------|---------------|---------------|-----------------------|----------|---------|----------|
| ▲ 首页             | 🤅 🧧 项目指南                    | 🕑 项目申请               | 🗹 项目评审          | 心评审结果公示       | 🗟 材料公示        | ■ 项目管理                | 1        | 【教学成果管理 |          |
| 个人信息             | ● 我的项目                      |                      |                 |               |               |                       |          |         |          |
| 修改头像             | 项目类别                        | 名称                   |                 |               | 开题            | 中期检查                  | 结项       | 状态      | 操作       |
| 》站内消息            | O [精品数标                     | 才建设]山东大学精品教          | 故材建设( 重大项目,     | ,2018年度)      | 本科生院已通过<br>下载 | 本科生院已通过<br>下载         | 填写<br>下載 | 已完成     | 预览 下载PDF |
| 项目信息             | O [跨校区4                     | 本科教学共建共享] 123        | 123( 智未立项,20    | )18年度)        |               |                       |          | 学院已提交   | 预览 下载PDF |
| 教学成果奖            | O [教育教告                     | 学综合改革]教育教学组          | 除合改革立项项目测试      | (重大项目,2018年度) | 已提交下载         | 本科生院已通过<br>下载         | 填写下载     | 已完成     | 预览 下载PDF |
| 「修改信息            | O [暑期学校                     | 交] 暑期学校申请测试          | ( 智未立项 , 2018年) | 度)            |               | 本科生院已通过<br>下 <b>载</b> | 已提交下戰    | 已完成     | 预览 下载PDF |
|                  | 共1页4条记录                     |                      |                 |               |               |                       |          |         |          |

图 3-15 申报人角色结项界面

点击"填写"超链接,即可进入结项报告填写界面。见图 3-16 所示。

#### 山东大学本科教育教学改革与研究项目管理系统用户使用说明书 V2.0

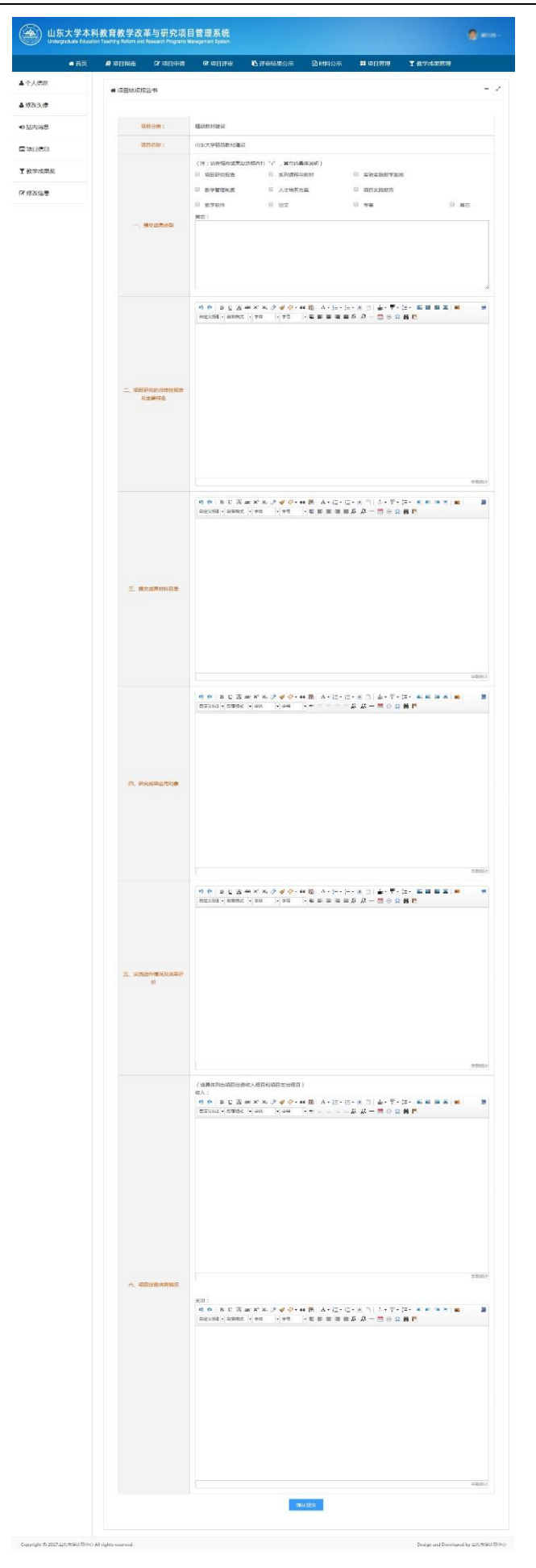

图 3-16 申报人角色填写结项报告界面

填写对应的内容后点击"确认提交",即可提交结项报告书。提交后如果是学院推荐的项 目会进入学院审核阶段,个人提交的项目进入学校审核阶段。如审核不通过会返回重新修改, 修改完毕重新提交即可。审核通过后申报人可下载对应的结项报告书,如图 3-17 所示。

| 山东大学本科教育教学研究管理信息系统 | 1 / 5                   | <br>¢ | Ŧ | ē      |
|--------------------|-------------------------|-------|---|--------|
|                    | 山东大学教学改革立项项目<br>结题报告书   |       |   |        |
|                    | 项目名称 项目主持单位 项目主持人 项目主持人 |       |   |        |
|                    | 山东大学本科生院制<br>二〇一八年十二月   |       | ( | :<br>+ |

图 3-17 申报人角色下载结项报告书界面